## Manage Instance Level Security

To manage **Instance Level Security** go to the SQL BI **Administration** tab and click **Applicatio n Security**. In the **Manage Users** window, you can view a list detailing user account, permission level, and instances assigned to the account. Users with different permission levels for different instances are listed multiple times. When a user has multiple instances with the same permission level, instances are grouped on the **Accessible Instances** column, an ellipsis symbol displays if the names do not fit in the column, to view a complete list hover the mouse over the column.

Instance permissions can only be assigned to users who have a Product User role on IDERA Dashboard.

## Adding users

You can assign two different access levels to limit users access to managed instances:

View Only: Users can only view their assigned instances.

Modify: Users can view and change the configuration of their assigned instances.

To add new users follow these steps:

1. In the Manage Users screen, click Add User/Group.

| Manage Users                                                                    |                                                                                        |                                                                                                    | ×                                                               |  |
|---------------------------------------------------------------------------------|----------------------------------------------------------------------------------------|----------------------------------------------------------------------------------------------------|-----------------------------------------------------------------|--|
| Grant users access to certain<br>specify instance(s) to grant a<br>User option. | SQL Server BI instances. Add users by se<br>ccess to, along with permission levels. To | Add User F<br>electing Add User/Group. This will allow<br>o modify an existing user select the user | Edit User Remove<br>you to add user and<br>and then select Edit |  |
| Account                                                                         | Permission                                                                             | Accessible Instances                                                                                |                                                                 |  |
| There are no permissions added                                                  |                                                                                        |                                                                                                    |                                                                 |  |
| 200 total Users 10 ‡                                                            | per page                                                                               | ◄                                                                                                   | 1 / 1 🕨 🕨                                                       |  |
|                                                                                 |                                                                                        |                                                                                                    | Cancel                                                          |  |

2. In the **Add User** wizard, type a user name on the search box or click **Users** to select users from a list, you can select one or more users at a time. Once you select users, click **Next**.

| Add User                                           | ^ X                                                                                                    |
|----------------------------------------------------|----------------------------------------------------------------------------------------------------|
| 📀 Add User                                         | Select the user from the list. The list consists of all the Product Users created in the IDERA DASHBOARD.       |
| <ul><li>2 Permission</li><li>3 Instances</li></ul> | <b>Instance User Credentials</b><br>Select or search form the list of users to grant instance level permission: |
| Finish                                             | win-90gckkjiptj\administrator     Q     Users       ✓ win-90gckkjiptj\administrator        Clear     Done       |
|                                                    | Back Cancel Next                                                                                                |

3. in the Permissions screen, assign the access level **View Only** or **Modify**. Make your selection and click **Next**.

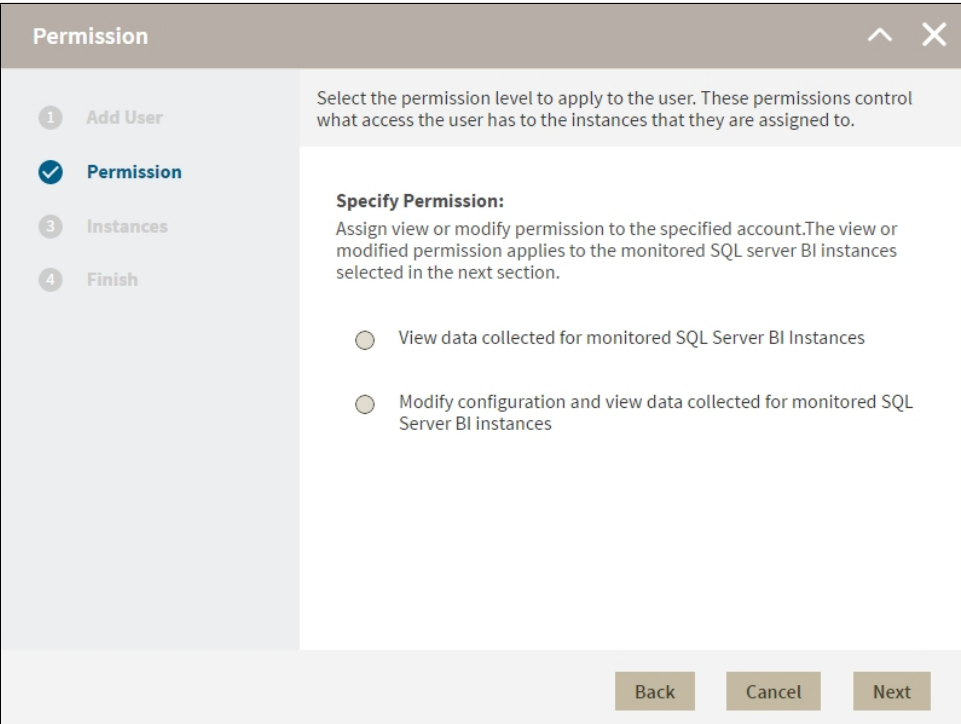

- 4. In the **Add Instances** screen, you can select one or more instance and service combinations.
  - Select one or more specific instances and services and click
  - Click *to assign all the listed instances and services.*

| Instances                                                         | ~ ×                                                                                                    |  |  |  |
|-------------------------------------------------------------------|----------------------------------------------------------------------------------------------------|--|--|--|
| Add User                                                          | Select the instance(s) to grant the user access to. If multiple BI services are installed on the same instance, the instances are listed with the service installed.                                                                                                    |  |  |  |
| <ul> <li>Permission</li> <li>Instances</li> <li>Finish</li> </ul> | Select SQL Server BI Instances for Permission: VIEW<br>Assign view or modify permission to the specified account. The view or<br>modified permission applies to the monitored SQL server BI instances<br>selected in the next section.<br>Instance Selection<br>MIN-90GCKKJIPTJ:SSAS<br>WIN-90GCKKJIPTJ:SSIS<br>WIN-90GCKKJIPTJ:SSIS<br>WIN-90GCKKJIPTJ:SSRS<br>WIN-90GCKKJIPTJ:SSRS<br>WIN-90GCKKJIPTJ:SSRS<br>WIN-90GCKKJIPTJ:SSRS |  |  |  |
|                                                                   | Back Cancel Next                                                                                                    |  |  |  |

- 5. When you finish assigning instances, click Next.
- 6. In the Finish screen, click Back to make changes in your settings, to continue click Submit

| Finish                                             | ^                                                                                                    | ×  |  |
|----------------------------------------------------|----------------------------------------------------------------------------------------------------|----|--|
| 1 Add User                                         | Review all the details of the user you have set up. You can go back to the previous steps if you want to change some of the entered information. |    |  |
| <ul><li>2 Permission</li><li>3 Instances</li></ul> | Account Permission Instances<br>win-<br>90gckkiinti\administral VIEW WIN-90GCKKJIPTJ\                                                            |    |  |
| Sinish 🕑                                           | 20 Bendiki lanumata.                                                                                                    |    |  |
|                                                    |                                                                                                    |    |  |
|                                                    |                                                                                                    |    |  |
|                                                    |                                                                                                    |    |  |
|                                                    |                                                                                                    |    |  |
|                                                    | Back Cancel Subm                                                                                                    | it |  |

## **Editing users**

- 1. To edit users open the Manage Users window, select a user, and click Edit User.
- 2. On the **Permissions** window, select the permission level for the user and click **Next**.

- 3. On the **Instances** window, assign or remove instances and services. You can only edit one user at a time.
- 4. On the **Finish** screen check your settings, to make changes click **Back** to continue click **Fi nish**.

## **Remove Users**

To remove instance permissions from a user follow these steps:

- 1. On the **Administration** tab go to **Application security**.
- 2. On the Manage Users window, select a user from the list and click Remove User.
- 3. Click **Ok**.
- Men you remove a user you only remove their custom permissions for IDERA SQL BI. Users still remain as Product Users and have read-only access to all managed instances. To completely remove users from SQL BI, change their permissions on IDERA Dashboard.

IDERA | Products | Purchase | Support | Community | Resources | About Us | Legal